## オンライン申請手引き【申請〆切4月7日】

 1 用意するもの
 ①スマホ又はパソコン
 ②ログインID通知書

 (合格者出校日に配布)
 ③保護者(親権者)のマイナンバー 書類(マイナンバーカード、 通知カード、住民票等の個人 番号が分かるもの)

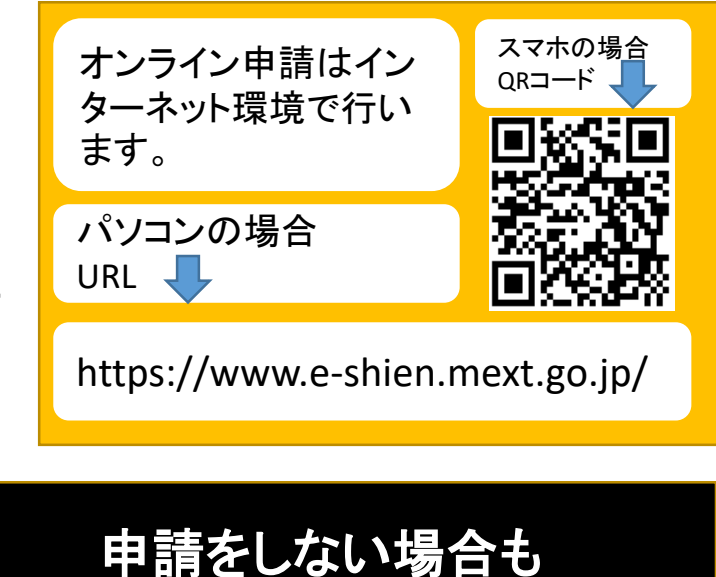

必ず登録する必要があります!

2 オンライン申請の手順

オンライン申請は、次の3つの手順で行います。

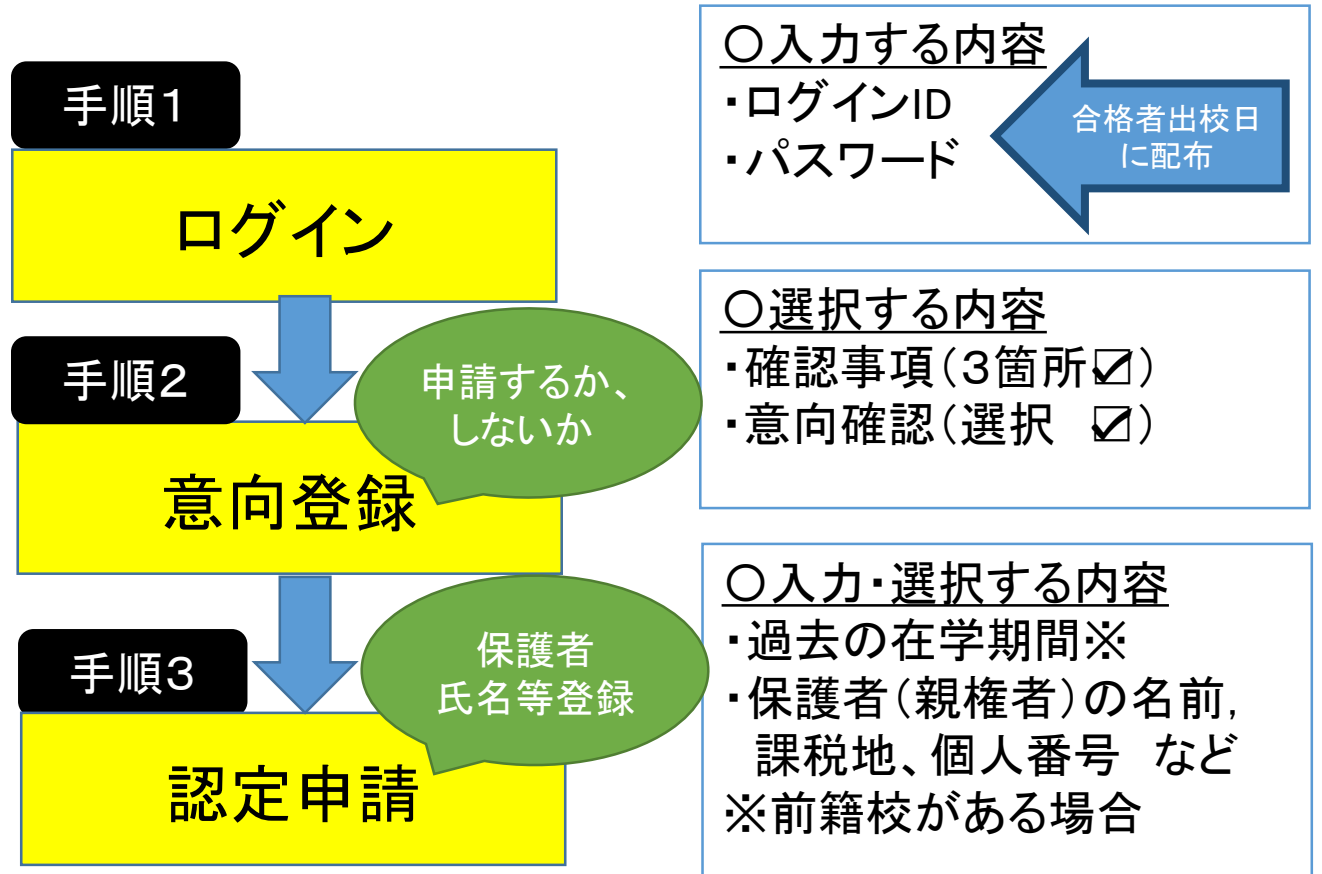

手順1 e-Shien 高等学校等就学支援金オンライン申請システム

ログイン

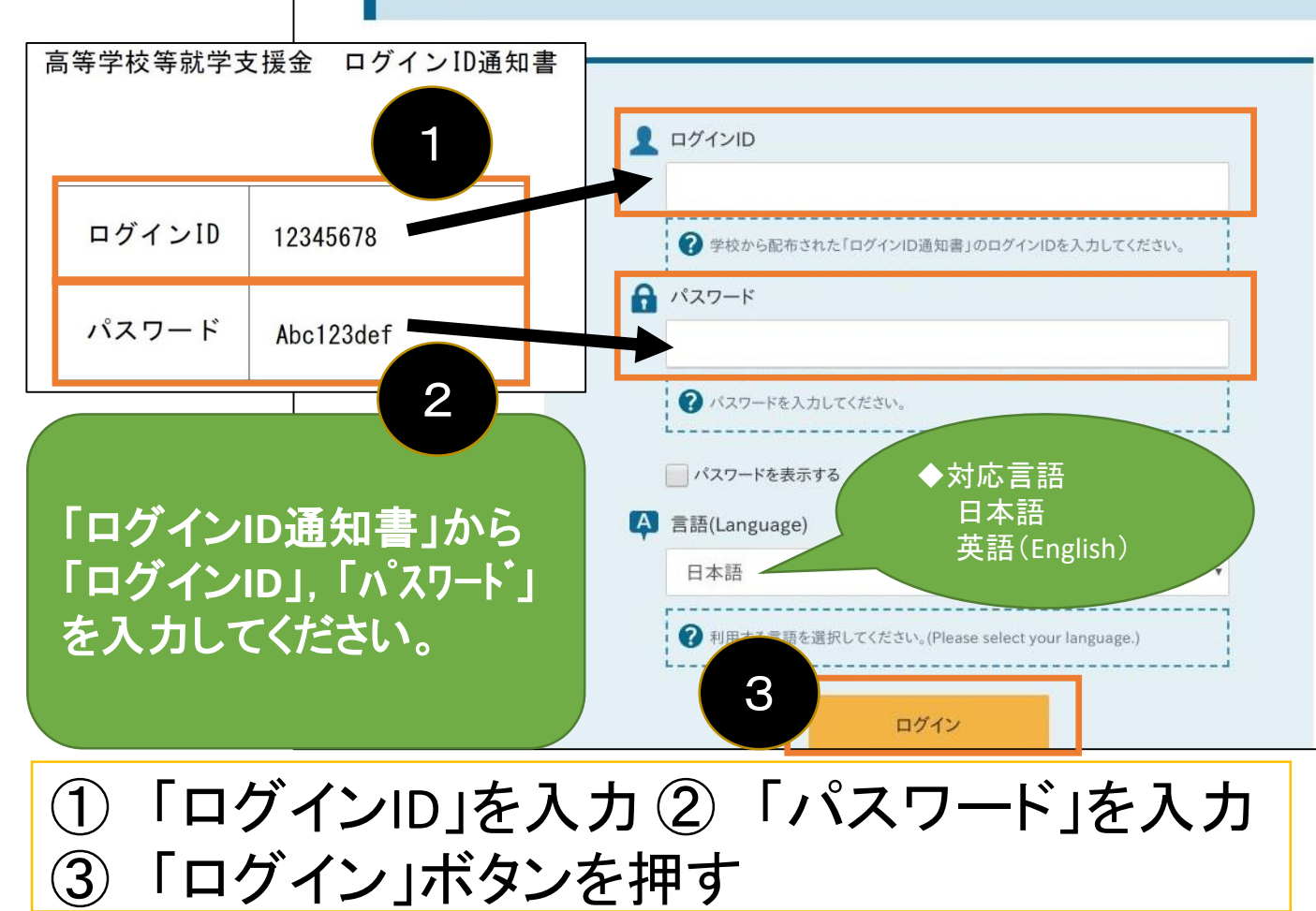

ログイン

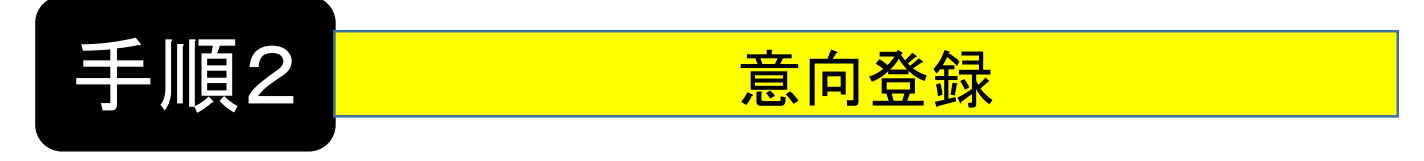

ヘルプ

## 新規申請

就学支援金の最初のお申し込みはこちらです。

|  |  | 申請名            | 申請説明由語の音向容録                                                                                         |  |  |
|--|--|----------------|----------------------------------------------------------------------------------------------------|--|--|
|  |  | 意向登録           | 高等学校等就学支援金の申請意向を登録します。 画面に進みます。                                                                     |  |  |
|  |  | 認定申請           | 高等学校等就学支援金の受給資格の認定を申請します。                                                                           |  |  |
|  |  | 認定申請(家計急<br>変) | 離職等の家計急変理由が生じたため,高等学校等就学支援金の受給資格の認定を申請します。<br>※保護者等が国外に在住する場合などで,家計急変理由や収入状況が確認できない場合は対象と<br>なりません。 |  |  |

意向登録

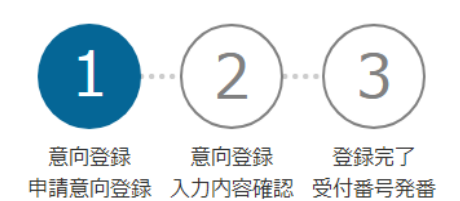

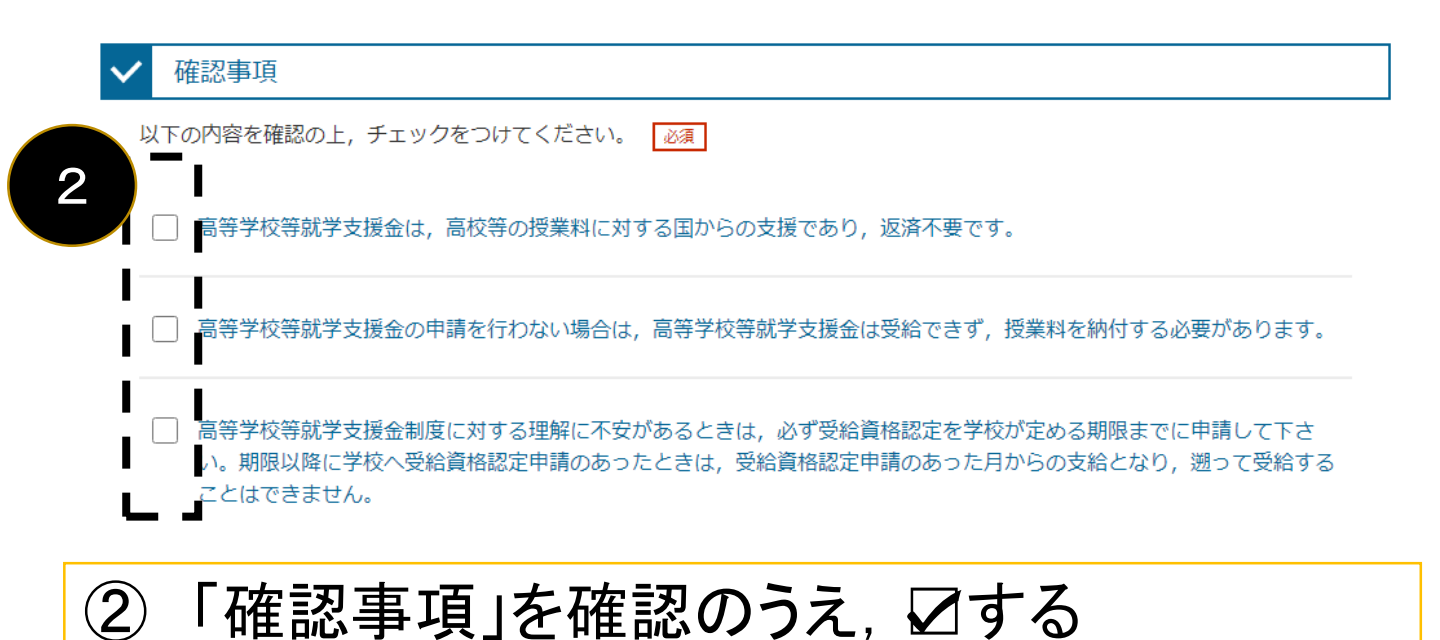

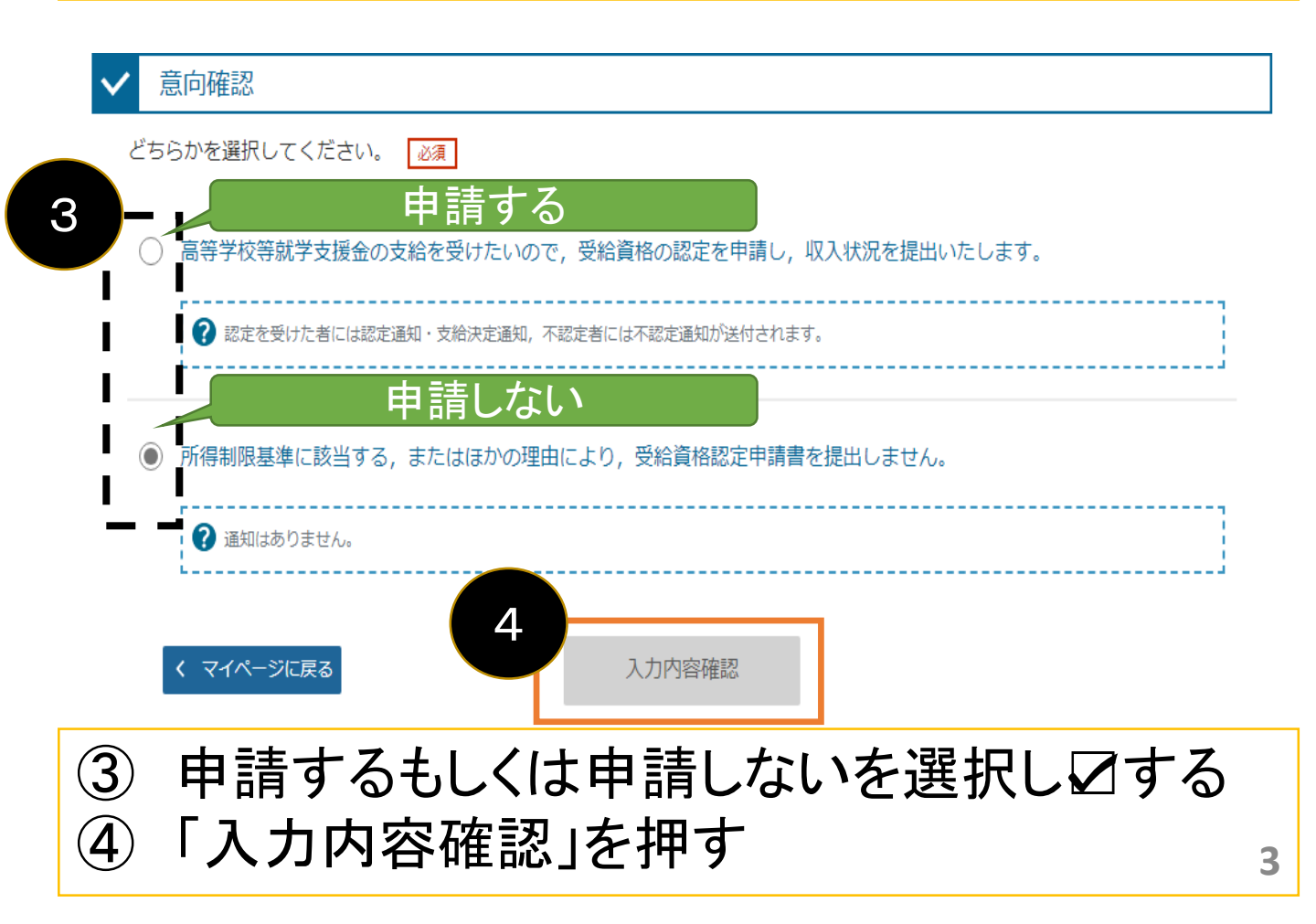

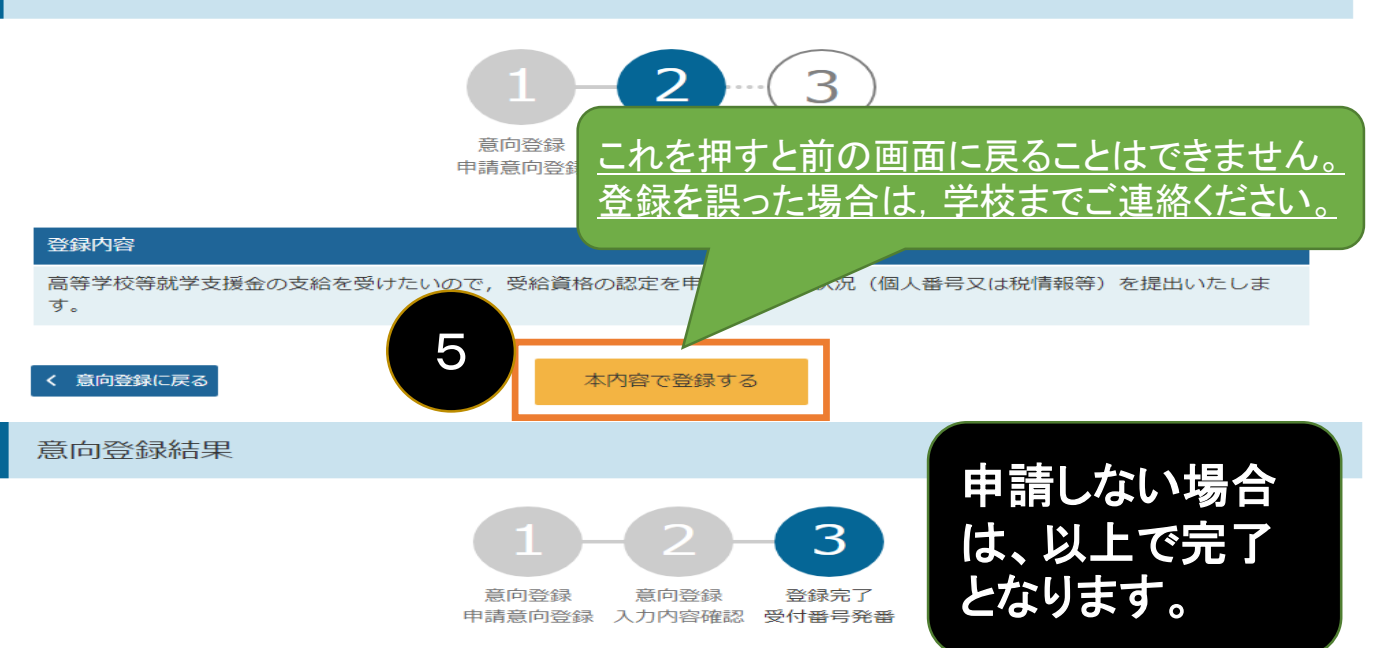

①意向ありの場合,中央の「続けて受給資格認定申請を行う」またはメニューの「認定申請」より,受給資格認定の申請を行って ください

②離職等の家計急変理由による申請を行う場合は, 「続けて受給資格認定申請(家計急変)を行う」またはメニューの「認定申請 (家計急変)」より,受給資格認定の申請を行ってください。この場合,雇用保険被保険者離職票や給与明細書等の提出が必要に なります。

意向なしの場合,以上で完了となります。

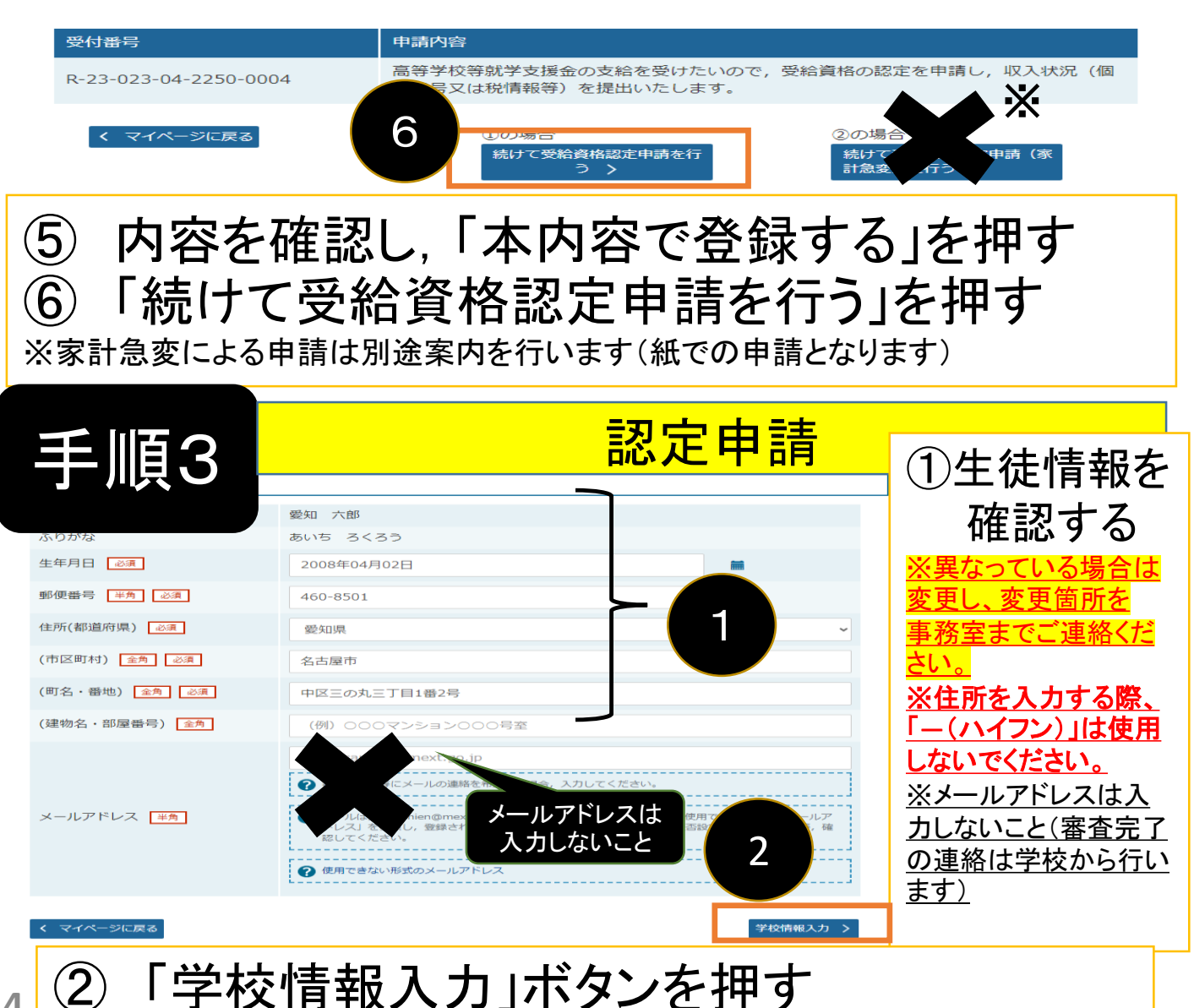

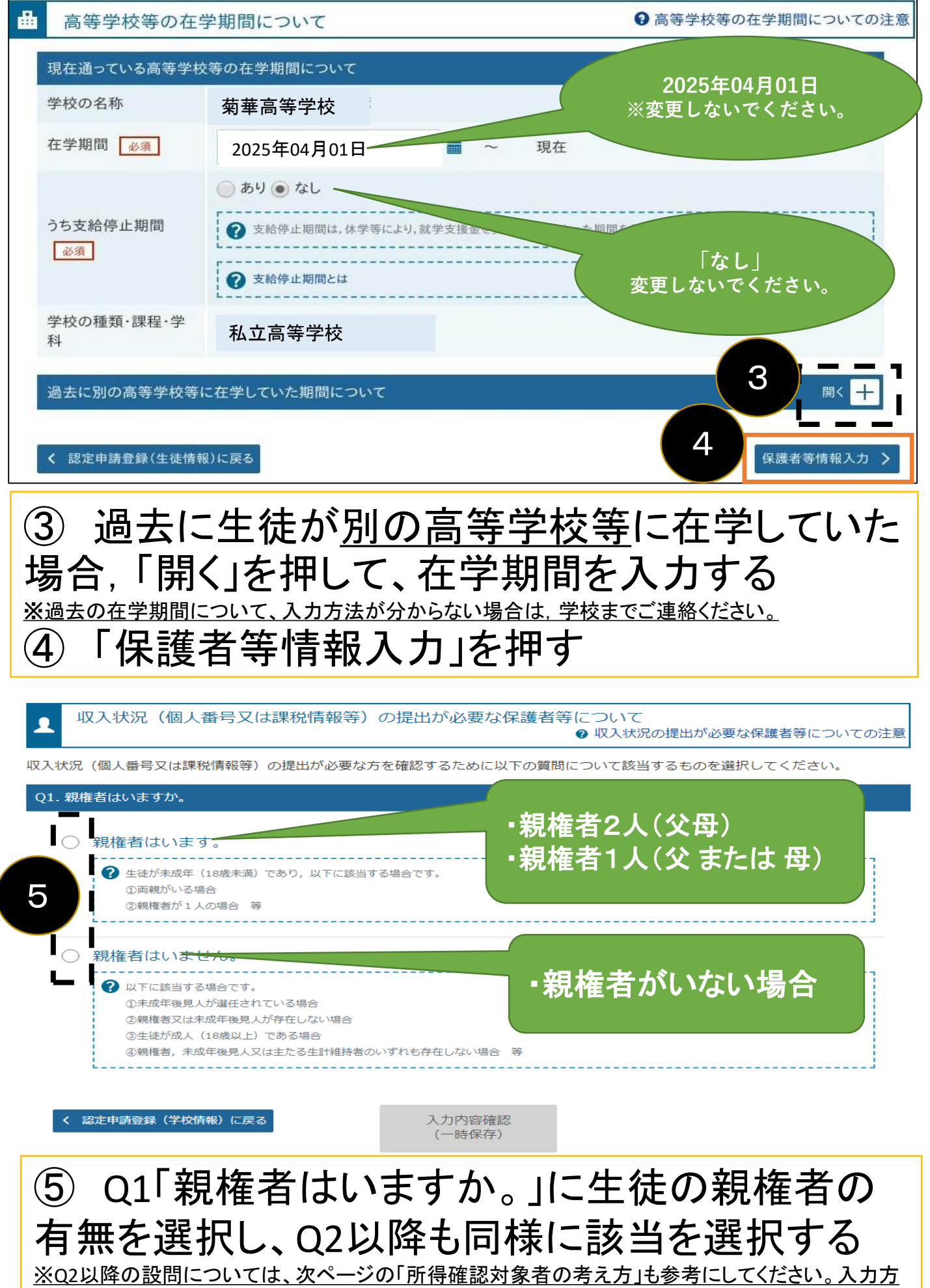

法が分からない場合は、学校までご連絡ください。

## 所得確認対象者の考え方

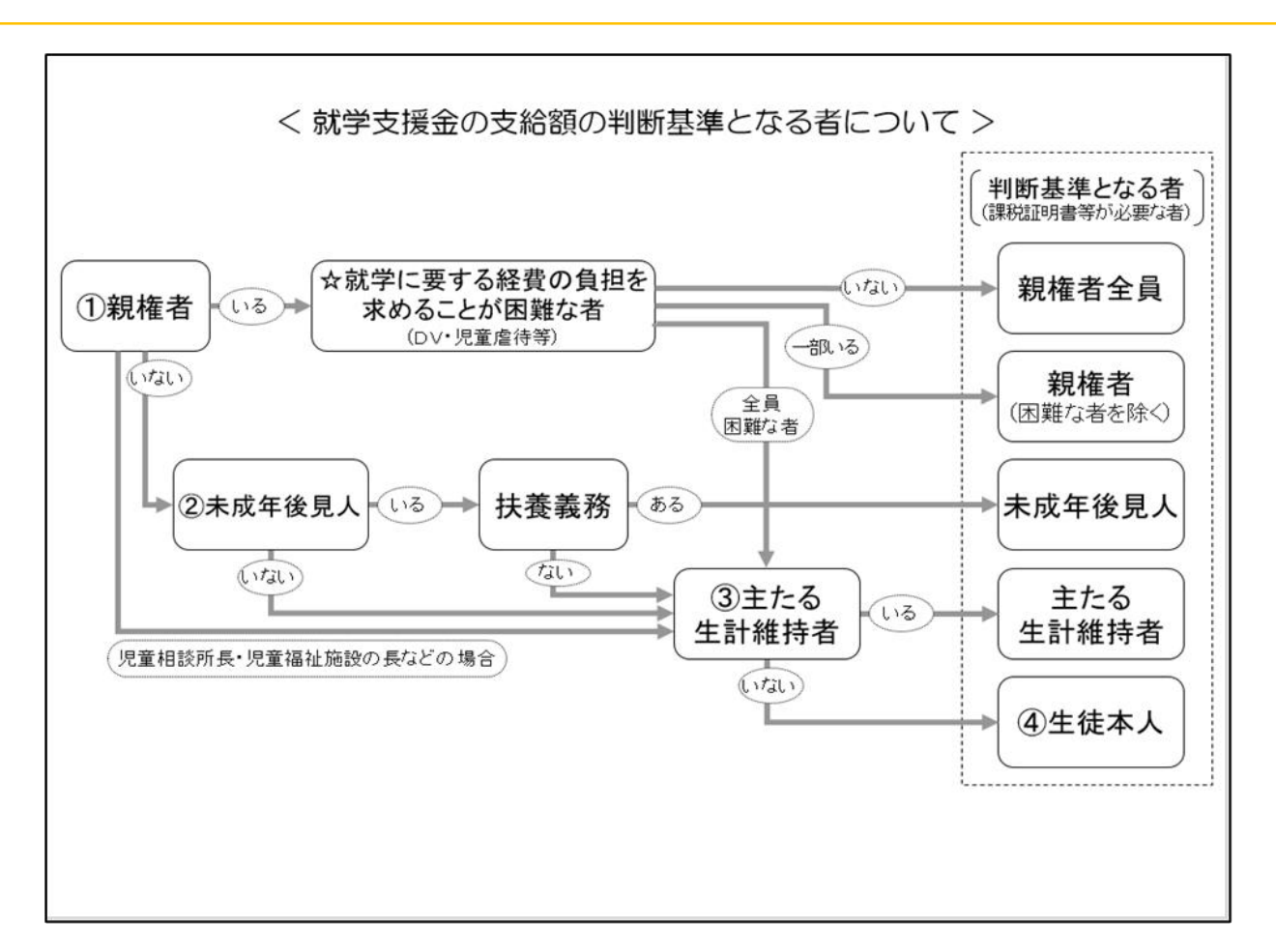

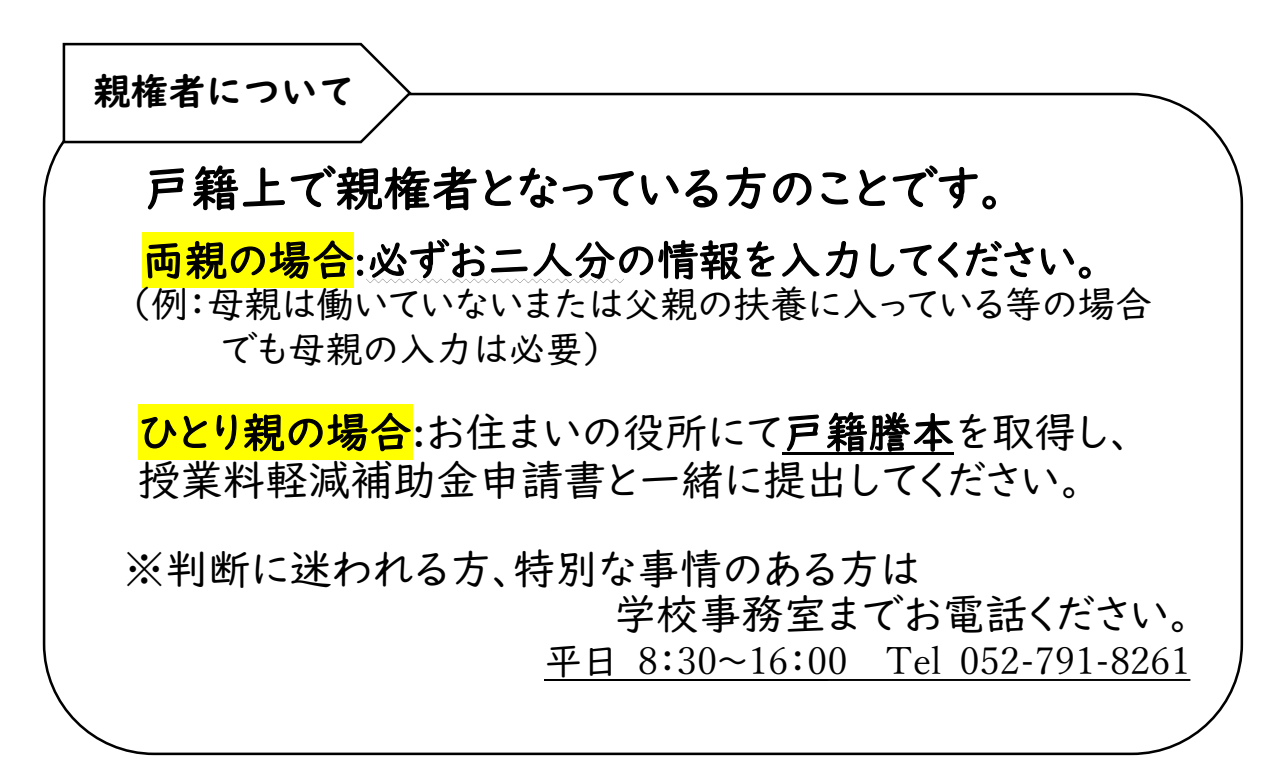

保護者等情報

親権者(両親)2名分の収入状況を提出します。

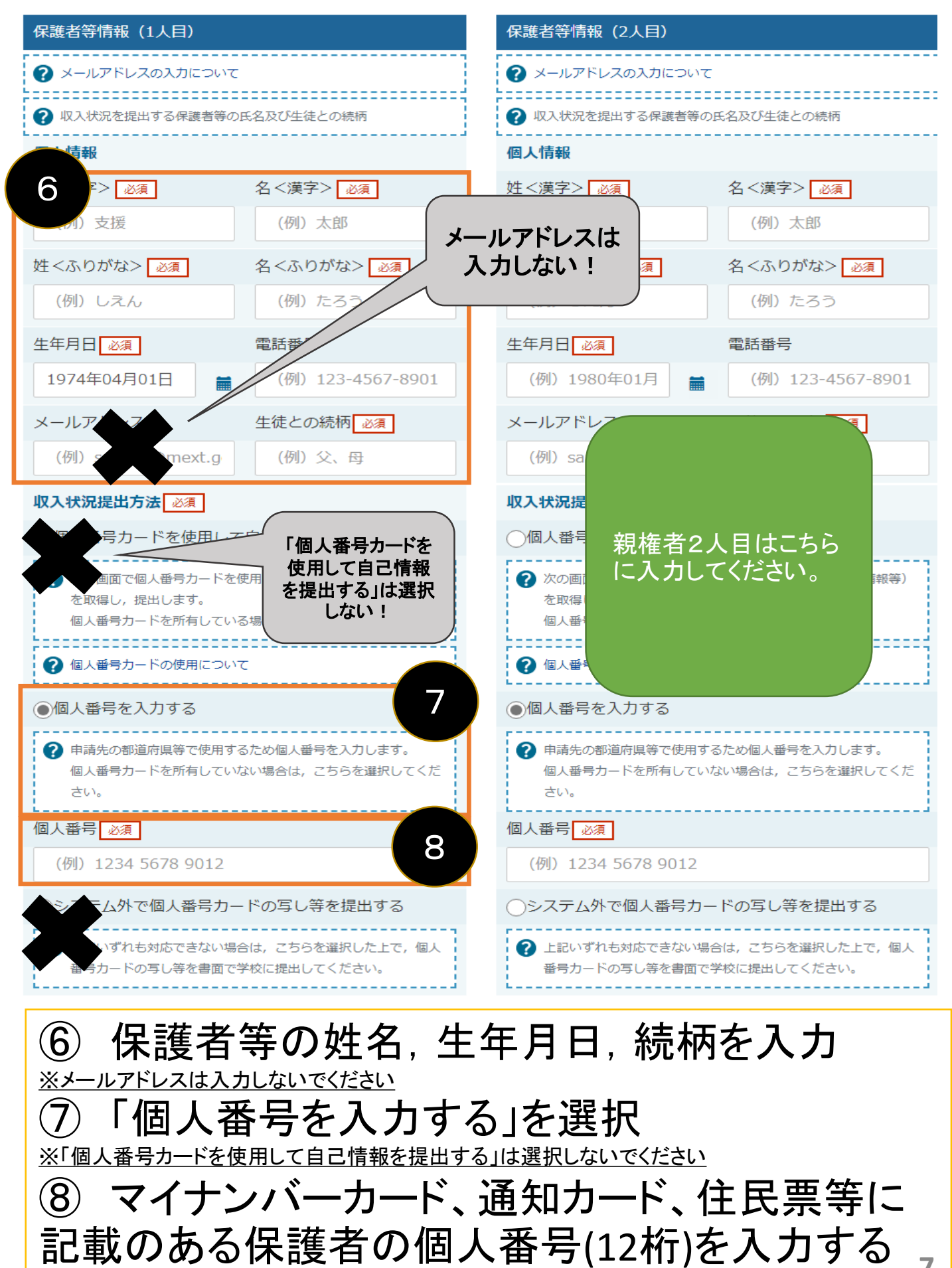

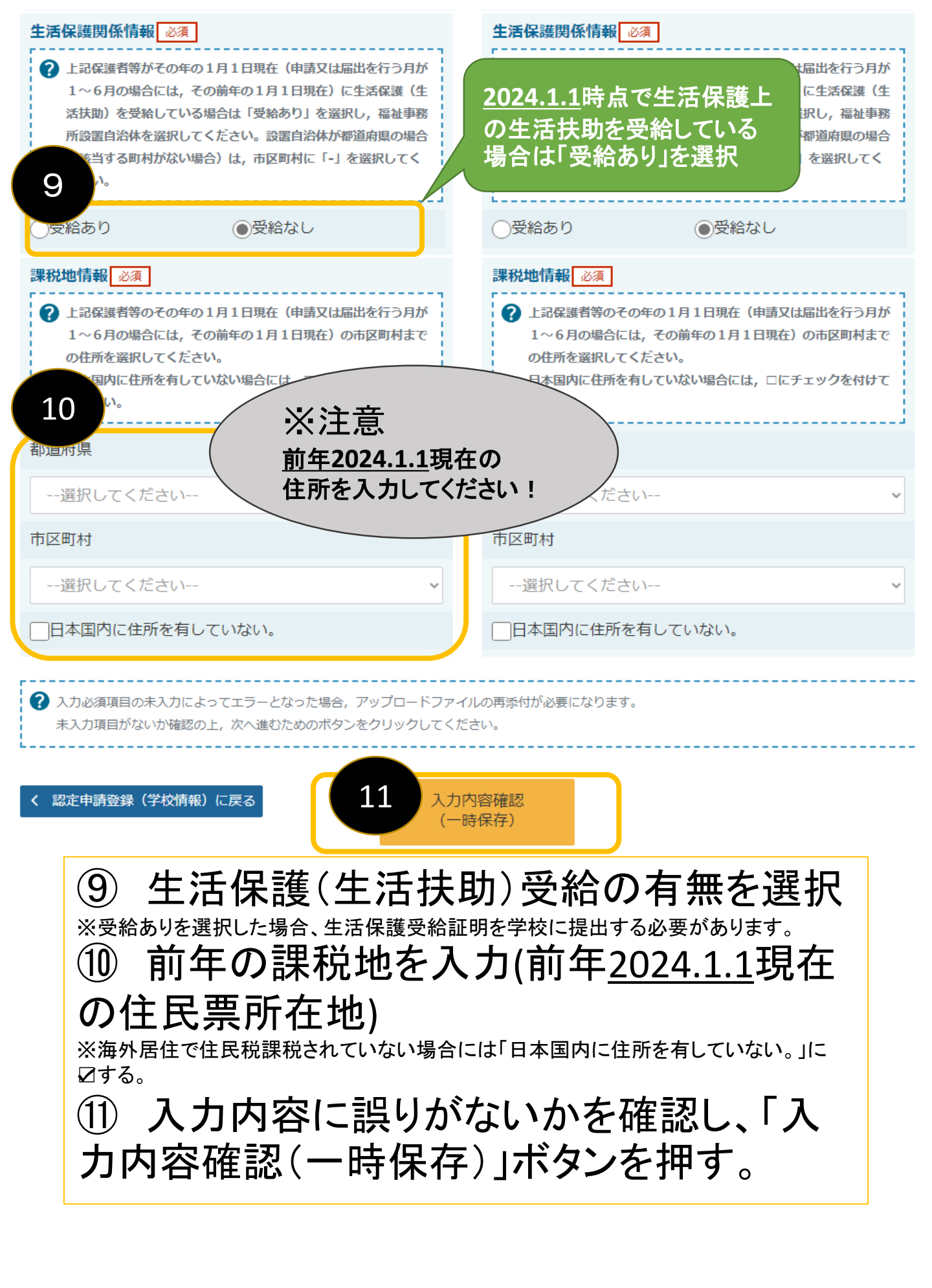

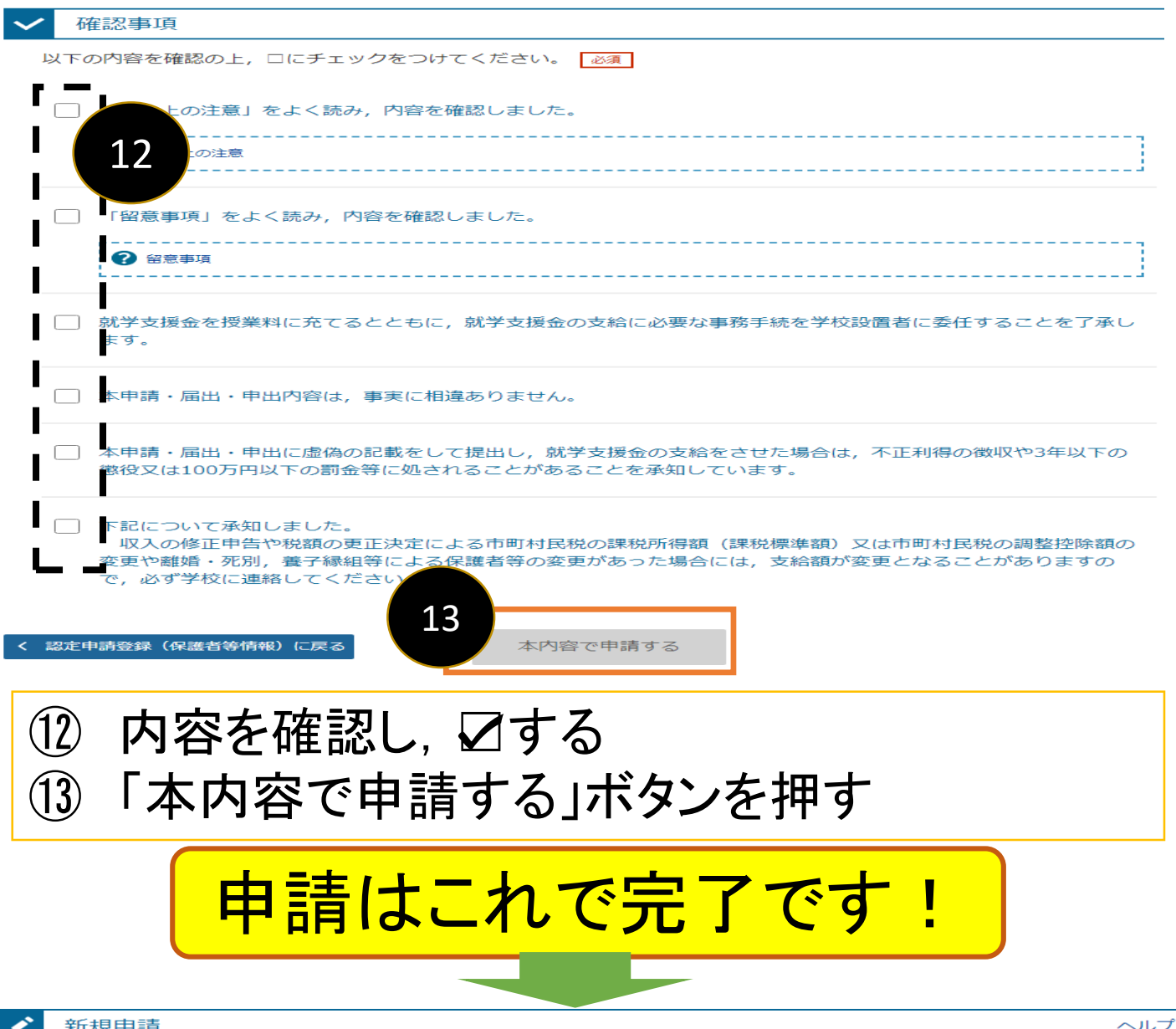

新規申請

就学支援金の最初のお申し込みはこちらです。

|   | 中间在            | 申請説明                      |  |  |
|---|----------------|---------------------------|--|--|
|   | 意向登録           | 高等学校等就学支援金の申請意向を登録します。    |  |  |
|   | 認定申請           | 高等学校等就学支援金の受給資格の認定を申請します。 |  |  |
|   | 認定申請(家計急<br>変) | *保護 オンラインでの入力が完了するとボタンが   |  |  |
| _ |                | 押せなくなります。                 |  |  |

## 認定状況

意向登録状況,及び,毎年度の受給資格の認定状況をご確認いただけます。

| 項番                                                                                      | 申請日       | 申請名      | 審査状況      | 詳細 |  |  |  |  |  |
|-----------------------------------------------------------------------------------------|-----------|----------|-----------|----|--|--|--|--|--|
| 1                                                                                       | 2025年4月1日 | 申請意向登録   | 登録済(意向あり) |    |  |  |  |  |  |
| 2                                                                                       | 2025年4月1日 | 受給資格認定申請 | 審査完了      | 表示 |  |  |  |  |  |
| ・「表示」を押すと、申請した内容を見ることができます。<br><u>・修正登録をすることはできません。登録内容に誤りを</u><br>見つけた場合は、学校までご連絡ください。 |           |          |           |    |  |  |  |  |  |